# Manual de acesso ao Portal MultiBRA

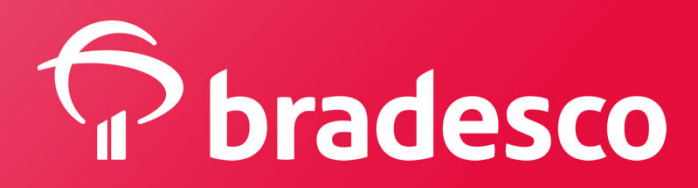

### 1. Acesso ao Portal

#### Acesse o endereço: http://www.bradescoseguros.com.br//

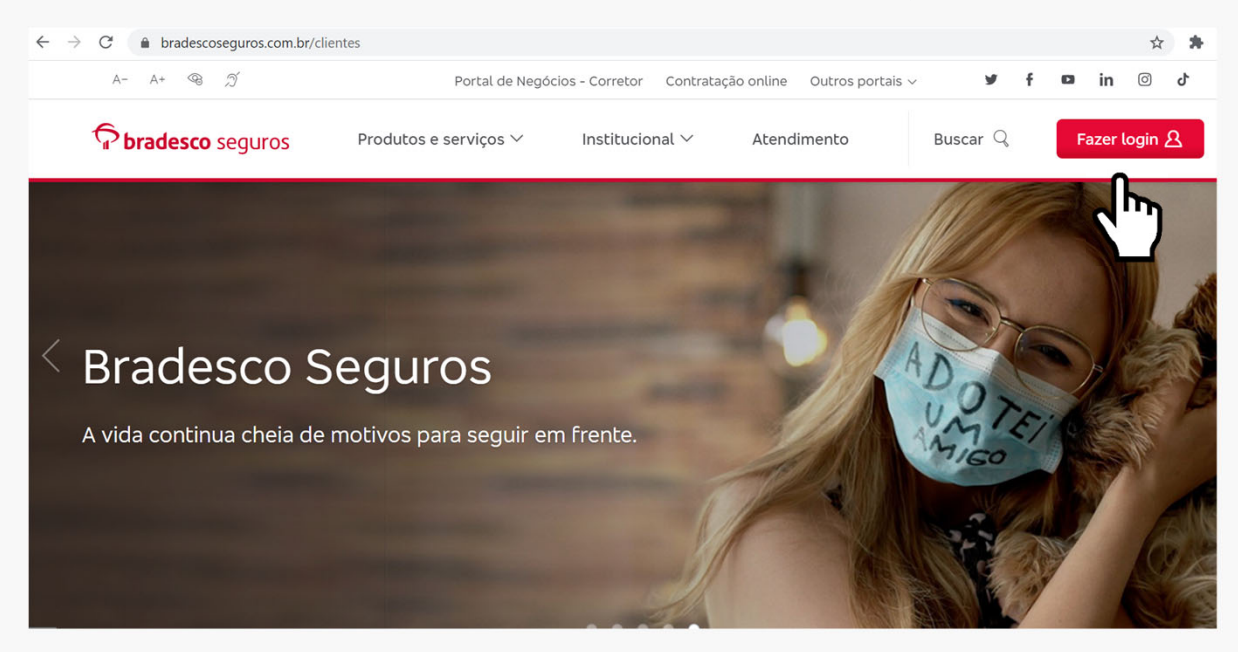

#### Clique em Acesse > Previdência

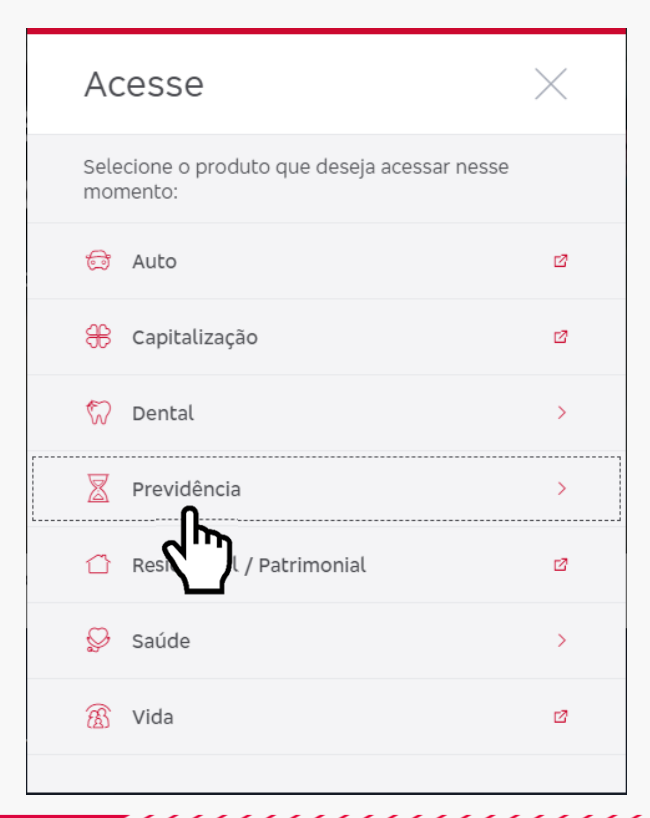

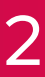

#### Clique em Multipensions

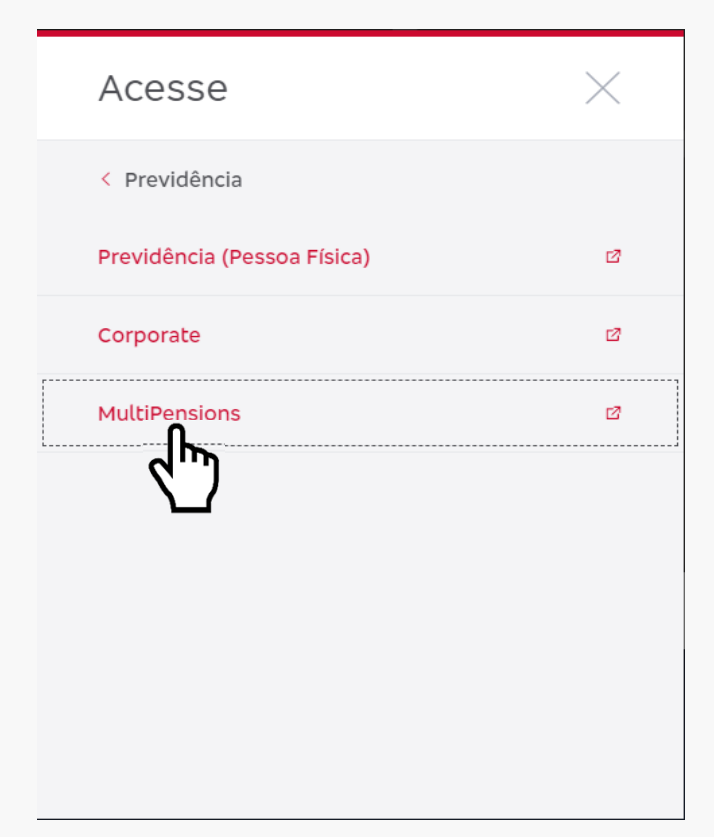

#### Selecione MultiBRA

3

| Como gostaria (                     | de fazer seu ao        | cesso exclusivo? |  |
|-------------------------------------|------------------------|------------------|--|
| Previdência                         | Corporate              | MultiPensions    |  |
| Escolha se                          | eu plano para          | continuar        |  |
| MultiBF                             | MultiBRA MultiPensions |                  |  |
| PC                                  | avor, identifiq        | ue-se            |  |
| CPF/Login                           |                        |                  |  |
| Senha                               |                        |                  |  |
| <u>Esqueci minha s</u>              | <u>ienha</u>           | Acessar >        |  |
| Primeiro Acesso? <u>Clique aqui</u> |                        |                  |  |

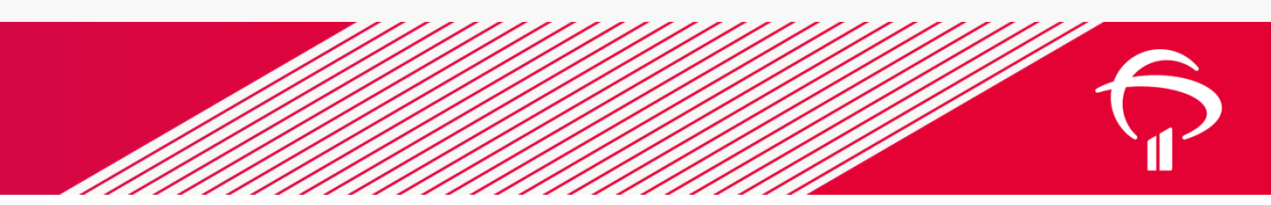

| Como gostaria          | de fazer seu                 | acesso exclus | sivo? |
|------------------------|------------------------------|---------------|-------|
|                        |                              | _             |       |
| Previdência            | Corporate                    | MultiPension  | IS    |
|                        |                              |               |       |
| Escolha s              | eu plano par                 | a continuar   |       |
|                        |                              |               |       |
| MultiBl                | RA M                         | ultiPensions  |       |
| Dor f                  | avor identifi                | <u>aue-ce</u> |       |
| POIT                   | avor, identin                | que-se        |       |
| CPF/Login              |                              |               |       |
| Sonha                  |                              |               |       |
| Selina                 |                              |               |       |
| <u>Esqueci minha s</u> | <u>enha</u>                  | Acessar 🕥     |       |
| Pr                     | imeiro Aces;o? <u>Clique</u> | <u>e aqui</u> |       |
|                        | - 2                          |               |       |

#### Informe o CPF e clique em Continuar

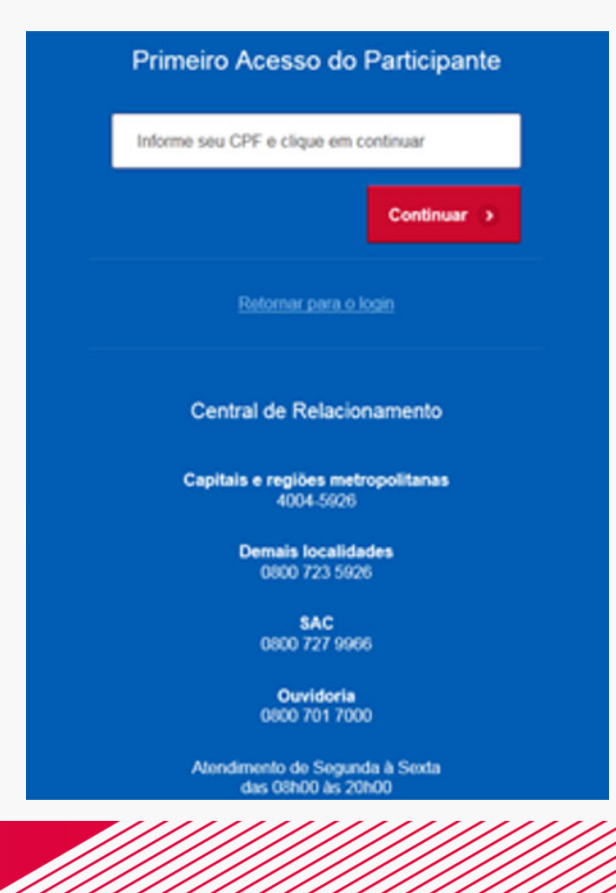

#### Clique em Primeiro Acesso? Clique aqui

4

| Confirmação de Dados                                                                                                |  |
|----------------------------------------------------------------------------------------------------|--|
| Para prosseguir, será preciso confirmar alguns dados. Por favor responda as perguntas abaixo e clique em Continuar. |  |
| Ano de nascimento (aaaa)                                                                                            |  |
| Mês da admissão mais recente (mm)                                                                                   |  |
| E-mail                                                                                                    |  |
| Continuar 📀                                                                                                    |  |
| Retornar para o login                                                                                               |  |

Após respostas corretas, clique em **Continuar** 

5

| $\checkmark$                                       |
|----------------------------------------------------|
| Operação realizada com sucesso                     |
| Todas as perguntas foram respondidas corretamente! |
| Continuar 🕟                                        |
|                                                    |

#### Responda as 3 perguntas e clique em **Continuar**

#### Informe o e-mail e clique em Continuar

| Confirmação de E-mail                                                 |  |  |  |
|-----------------------------------------------------------------------|--|--|--|
| Informe e confirme o seu endereço de e-mail e clique em<br>Continuar. |  |  |  |
| E-mail                                                                |  |  |  |
| Confirmação de E-mail                                                 |  |  |  |
| Continuar 📀                                                           |  |  |  |
| <u>Retornar para o login</u>                                          |  |  |  |
| Central de Relacionamento                                             |  |  |  |
| Capitais e regiões metropolitanas<br>4004-5926                        |  |  |  |
| Demais localidades<br>0800 723 5926                                   |  |  |  |

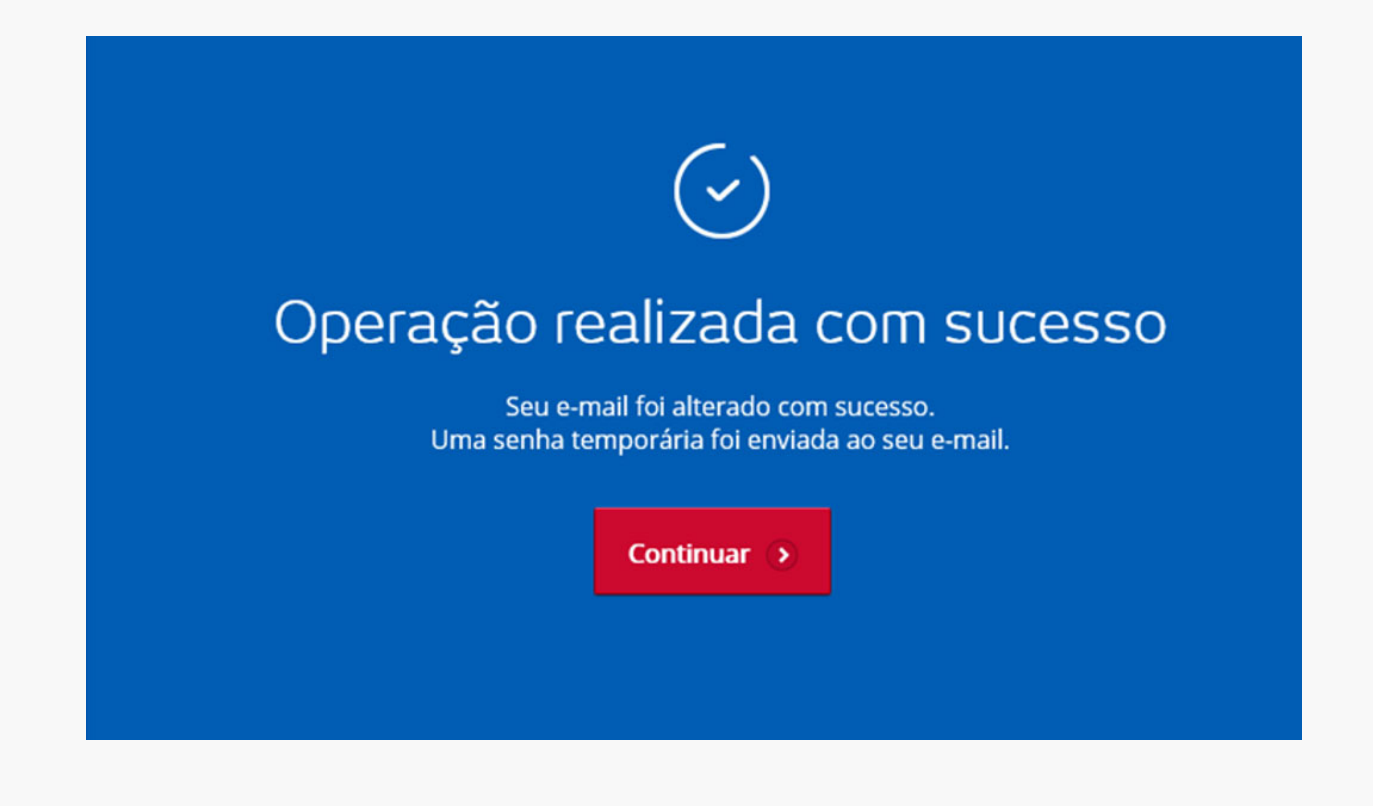

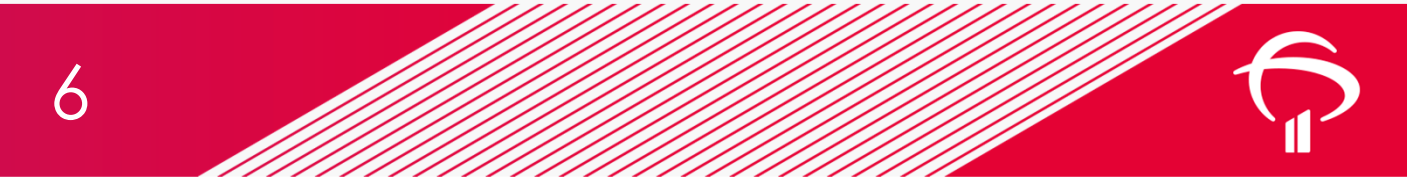

Entrar com a senha recebida por e-mail e definir nova senha:

|         | Alterar Senha                                                               |         |
|---------|-----------------------------------------------------------------------------|---------|
| Informe | e sua senha antiga, a senha nova e a sua confirm<br>clique em Alterar Senha | ação, e |
|         | Senha antiga                                                                |         |
|         | Senha nova                                                                  |         |
|         | Confirmação da nova senha                                                   |         |
|         | Alterar Senha 🕥                                                             |         |

Informar CPF e a senha que foi cadastrada:

7

| Com | o gostaria de faze         | er seu ace             | esso exclu  | sivo? |  |
|-----|----------------------------|------------------------|-------------|-------|--|
| P   | revidência Corp            | oorate                 | MultiPensio | ns    |  |
|     | Eccolba cou plar           |                        | ontinuar    |       |  |
|     |                            |                        | Untinual    |       |  |
|     | MultiBRA                   | MultiP                 | ensions     |       |  |
|     | Por favor, ic              | dentifiqu              | e-se        |       |  |
|     | xxxxxxxxxxxx               |                        | ×           |       |  |
|     | •••••                      |                        |             |       |  |
|     | <u>Esqueci minha senha</u> | Ad                     | essar 🕥     |       |  |
|     | Primeiro Aces              | sso? <u>Clique aqu</u> |             |       |  |
|     |                            |                        |             |       |  |
|     |                            |                        |             |       |  |
|     |                            |                        |             |       |  |

### Perguntas primeiro acesso e alteração de senha

- Mês de Nascimento (mm)
- Ano de Nascimento (aaaa)
- Mês da admissão mais recente (mm)
- Ano da admissão mais recente (aaaa)
- Registro (matricula no plano)
- Sexo (M ou F maiúsculos)

# 3. Participante bloqueado

- O bloqueio do Participante no Portal ocorre em 2 situações:
  - Participante erra 3 vezes a senha
  - Participante erra 3 vezes as respostas das perguntas
- Após o bloqueio, por questões de segurança, o Participante deverá entrar em contato com a Central de Atendimento.

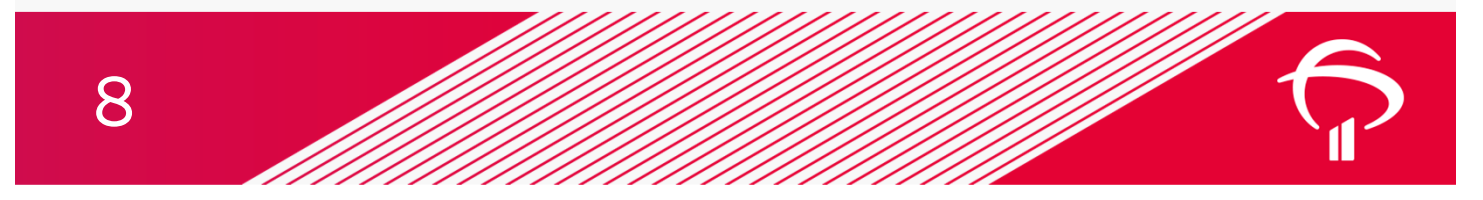

## 4. Informações disponíveis no Portal

- Consulta de Saldo: detalhamento do saldo por tipo de contribuição (Participante e Patrocinador)
- Benefícios: demonstrativo de pagamento, disponível apenas para Participantes Assistidos.
- Extrato Individual: extrato por período, conforme consulta
- Documentos úteis: comunicados do Plano, Regulamento, Manual Operacional, Relatório Anual
- Informações: consulta dos dados cadastrais e de dependentes
- Informe de rendimentos: seleção por ano do exercício com as informações das contribuições
- Segunda Via de Boleto: boleto da contribuição mensal, disponível para Autopatrocinados
- Rentabilidade / Cotas: verificar a evolução das contas e rentabilidade por período
- Direitos do Titular: relatório de tratamento dos dados pessoais
- Certificado do Participante: certificado de adesão
- Clube de Vantagens: site de descontos para clientes Bradesco Seguros
- Educação Previdenciária: dicas de economia e mercado, cursos online

### 5. Central de Atendimento

- 4004 5926 Capitais e regiões metropolitanas
- 0800 723 5926 Demais regiões
- 0800 701 2778 Deficiência auditiva/fala (para este serviço é necessário aparelho especial, com teclado alfanumérico e visor)

Atendimento de segunda a sexta, exceto feriados, das 08h às 18h (horário de Brasília).

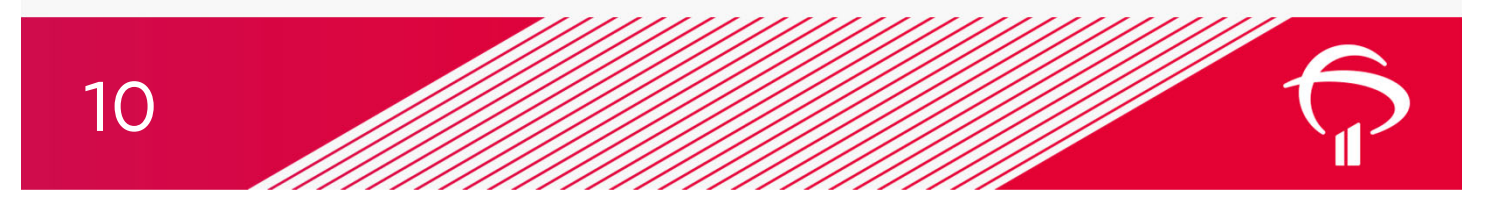

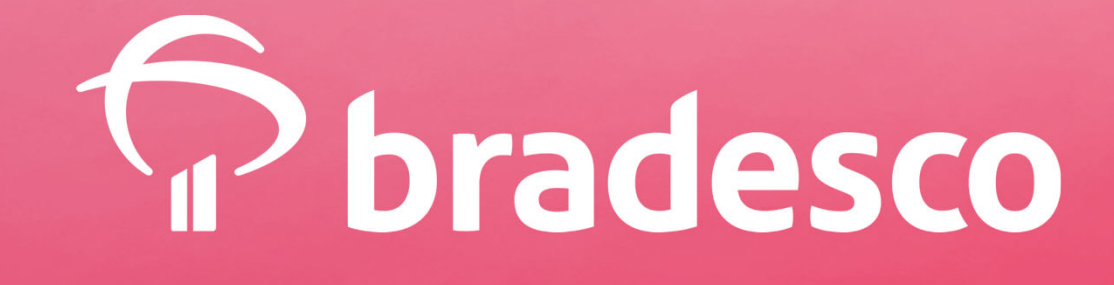